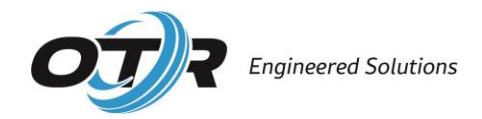

# 2025 OTR Engineered Solutions Partner Portal User Guide

Thank you for participating in our program. Find OTR Engineered Solutions Partner Portal by entering <u>https://partners.otrwheel.com</u> into your web browser. You may also access the Partner Portal directly from our corporate website, <u>www.otrwheel.com</u>. On PC, hover your cursor over **sign in** on the top right of the webpage. Select Partner Portal from the drop-down menu. A new webpage will open in your browser.

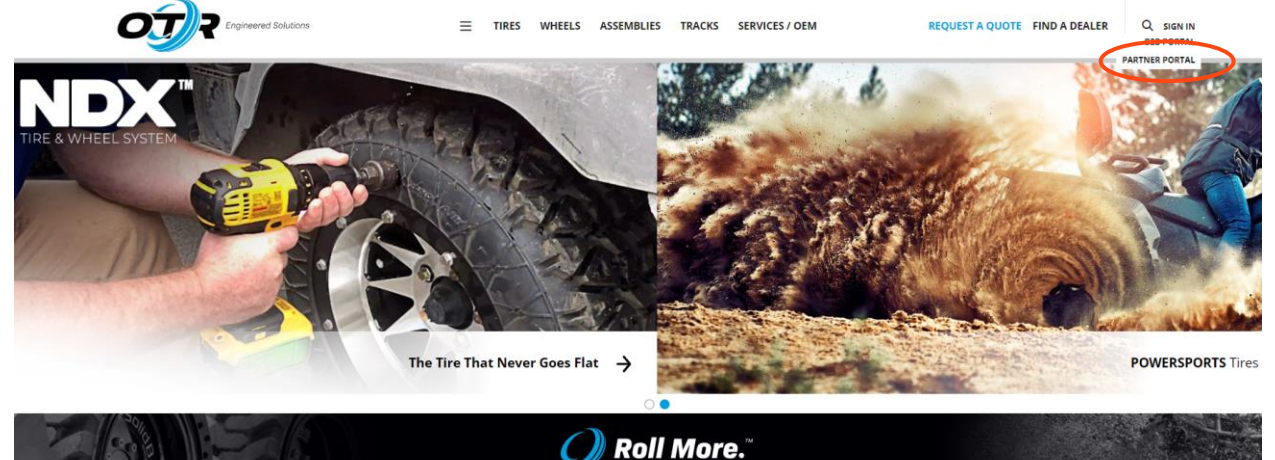

|   | PRODUCTS          | 5            |     | $\rightarrow$ |
|---|-------------------|--------------|-----|---------------|
|   | COMPANY           |              |     | $\rightarrow$ |
|   | SUPPORT           | DOWNLOADS    |     | $\rightarrow$ |
|   | REQUEST #         | QUOTE        |     |               |
|   | FIND A DE         | ALER         |     |               |
|   | SIGN IN           |              |     | $\rightarrow$ |
|   |                   | Contact Us   | ÷   |               |
|   |                   | B2B Portal   |     |               |
|   | $\langle$         | Partner Port | tal |               |
|   |                   |              |     |               |
| Ť | )                 |              |     |               |
|   | AА                | l otrwheel.c | com | S             |
| < | $\langle \rangle$ | Û            |     | G             |
|   |                   | -            |     |               |

On mobile, select the navigation icon, aka the hamburger button, on the top right. From the menu, select Partner Portal. A new webpage will open in your browser.

New users must register to create an account on the right-hand side of the screen. Follow the steps below to complete registration. Anything with a red asterisk is a required field.

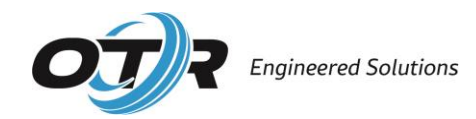

To retrieve your authorization code, please email portalsupport@otrwheel.com

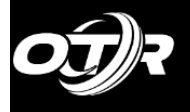

Sian In Account

| Sign In      |                       | Register                                                                            |            |
|--------------|-----------------------|-------------------------------------------------------------------------------------|------------|
| Sign in to c | continue              | Create a new account                                                                |            |
| Email *      | *                     | Email *                                                                             |            |
| Password *   | *                     | Password *                                                                          |            |
|              | Remember me?          |                                                                                     |            |
|              | Sign In               | First Name *                                                                        |            |
|              | Forgot your password? | Last Name *                                                                         |            |
|              |                       | Authorization<br>Code <b>0</b> *                                                    |            |
|              |                       | You must review the terms and condition<br>registering<br>Review Terms & Conditions | ons before |

- 1. Enter your email address. You may not register the same email address more than once.
- 2. Create a password.
- 3. Enter first name/last name.
- 4. Enter your company's unique authorization code. Each company has one authorization code, but each company may create as many user accounts as needed. If you do not know your company's unique authorization code, please reach out to our Portal Support team or Customer Care department. They can be reached by email at portalsupport@otrwheel.com, customercare@otrwheel.com or by phone at 1-800-833-6309. Please be prepared to provide your company's account number and/or company details to our staff.
- 5. You must read and agree to OTR's terms and conditions in order to complete registration. Select the review terms & conditions button and a pop up will appear. Read and scroll all the way to the bottom of the document. The continue to agree button will turn red and become usable once you have reached the end of our terms and conditions. Select continue to agree to be returned to the registration page. Finally, check the box that you have read and agree to the terms and conditions.

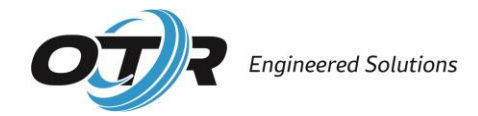

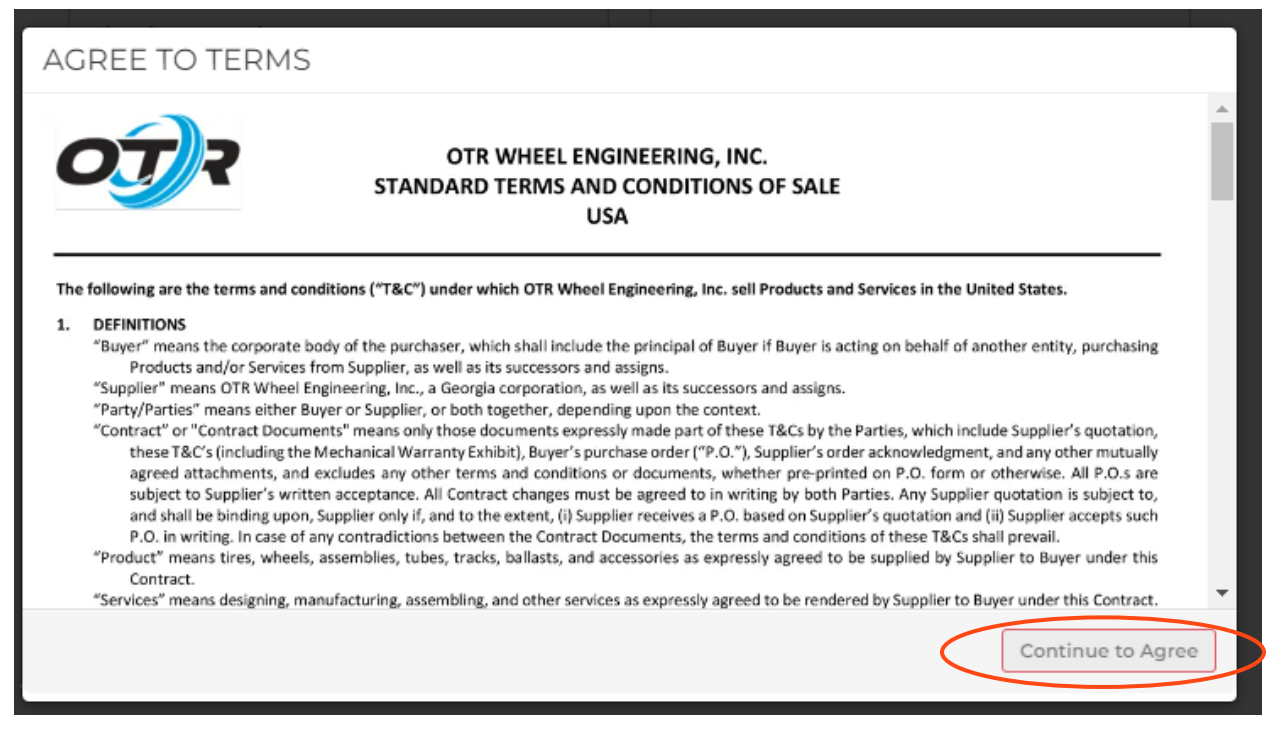

6. Select register to submit.

| Sign In | Account |
|---------|---------|
|         |         |
|         |         |

To retrieve your authorization code, please email portalsupport@otrwheel.com

| Sign In<br>Sign in to continue |                  | Register                                               |            |  |  |
|--------------------------------|------------------|--------------------------------------------------------|------------|--|--|
|                                |                  | Create a new account                                   |            |  |  |
| Email *                        |                  | Email *                                                |            |  |  |
| Password *                     |                  | Password *                                             |            |  |  |
| 🗆 Rem                          | iember me?       |                                                        |            |  |  |
| Sign                           | In               | First Name *                                           |            |  |  |
| Forgot                         | : your password? | Last Name *                                            |            |  |  |
|                                |                  | Authorization<br>Code <b>0</b> *                       |            |  |  |
|                                |                  | I have read and agree to OTR's terms and o<br>Register | conditions |  |  |

### **Already Registered?**

Simply, sign in on the left-hand side of the page, with your registered email address and password.

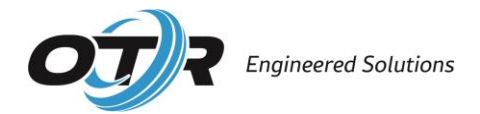

### Forgot your Password?

Select the link and follow the prompts to restore access.

## Let's Get Started

Welcome! Your account has been created. On the homepage, information about the account is listed on the left-hand side of the page. Here, you can edit details about your account and change your password. On the right, you can see and search service requests by status by switching through the different tabs (pending/approved/rejected/canceled). This is also where you will find the option to create a new service request.

| Welcome (sign out) Accou                                      |
|---------------------------------------------------------------|
| Create A Service Reques                                       |
| Service Requests   Service Reports                            |
| Search by Unit #, Stock Code, United Branch #, PO#            |
| Pending Approved Rejected Canceled                            |
| Service Requests are auto approved 7 days after being placed. |
|                                                               |

## How to Create a Service Request

1. Select create a service request.

| r (EC                                     | Welcome (sign out) Accou                                      |
|-------------------------------------------|---------------------------------------------------------------|
| formation                                 | Create A Service Request                                      |
| Customer Name:<br>Customer Number:        | Search by Unit #, Stock Code, United Branch #, PO#            |
| Name:<br>Email:                           | Pending Approved Rejected Canceled                            |
| Edit Your Account<br>Change Your Password | Service Requests are auto approved 7 days after being placed. |

 Select a Customer - Enter your customer's location (city or store number), for which you have already serviced, in the selection box. If your serviced location cannot be found, please contact our portal support team (by email <u>portalsupport@otrwheel.com</u> or by phone at 1.800.833.6309). Select next to move forward with creating your request.

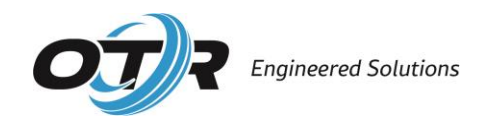

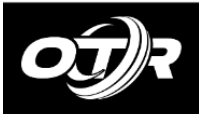

Welco

#### SELECT A CUSTOMER

| OTR Acct #: | TEST             | Enter Customer: |
|-------------|------------------|-----------------|
| lame:       | TEST             |                 |
| treet:      | 195 CHATILLON RD | Next            |
| ity:        | ROME             |                 |
| ate:        | GA               |                 |
| ountry:     | US               |                 |
| hone:       | 706-235-9781     |                 |
|             |                  |                 |

3. Enter Additional Customer Information - In this next section, please fill out any applicable information for your customer including contact information, assigned PO #, work order number etc. Anything with a red asterisk is a required field. We have prepopulated a United email address for each location in the United Rentals Service Approver Email Address field. You may override the data if the correct contact is not displayed. For permanent changes, please notify us at portalsupport@otrwheel.com. You can enter more than one email address if separated by a comma. Select next when ready to move forward.

### ENTER ADDITIONAL CUSTOMER INFORMATION

| OTR Acct #:         | TEST                                                                                      | CUSTOMER                                               | INFORMATION                                  |  |  |
|---------------------|-------------------------------------------------------------------------------------------|--------------------------------------------------------|----------------------------------------------|--|--|
| Name:               | TEST                                                                                      | Branch #:                                              | TEST                                         |  |  |
| Street:             | 195 CHATILLON RD                                                                          | Name:                                                  | TEST                                         |  |  |
| City:               | ROME                                                                                      | Street:                                                | 195 CHATILLON RD                             |  |  |
| State:              | GA                                                                                        | City:                                                  | ROME                                         |  |  |
| Country:            | US                                                                                        | State:                                                 | GA                                           |  |  |
| Phone:              | 706-235-9781                                                                              | Country:                                               | US                                           |  |  |
|                     |                                                                                           | Phone:                                                 | 706-235-9781                                 |  |  |
|                     |                                                                                           |                                                        |                                              |  |  |
| United Rentals      | Service Approver Email Address: * heel com iil separate by comma PO #: * r (Invoice) #: * | United Rentals United Rentals Service Date: mm/dd/yyyy | United Rentals Approver Phone: Service Date: |  |  |
|                     |                                                                                           |                                                        |                                              |  |  |
| Deliver To:         |                                                                                           |                                                        |                                              |  |  |
| Select Delivery Opt | ion 🗸                                                                                     |                                                        |                                              |  |  |
| Additional Loca     | tion Information:                                                                         |                                                        |                                              |  |  |

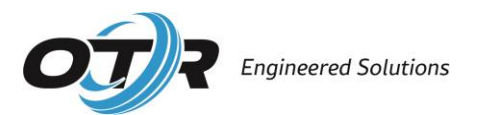

4. Enter Machine Information - In this next section, please fill out any applicable information for your customer's machine including unit #, hours on machine, serviceable positions etc. Select next when ready to move forward.

| Hours on Machine:   |           |     |  |
|---------------------|-----------|-----|--|
| Position to Service | :         |     |  |
| LF                  |           |     |  |
| RF                  |           |     |  |
|                     |           |     |  |
| RR                  |           |     |  |
| 🗌 Other             |           |     |  |
| Additional Machine  | Informati | on: |  |
|                     |           |     |  |

Next

- 5. Enter Product, Parts, and Labor In this section, enter products, components, and/or labor used when the service was performed.
  - a. Add OTR product(s) used during service. Enter the stock code or description in the search box. Note, you will not be able to see or modify product pricing. You will be commissioned at your normal rate.
    - i. Non-OTR products are not permitted on our portal.
    - ii. Not all OTR products are supported by the National Account Program. Please inquire with the Portal Coordinator for any considerations.
    - iii. If a swap wheel has been damaged beyond repair, OTR will charge the supplier, and the supplier will charge United through our portal. Select the applicable new wheel part number from the product drop-down.
  - b. Add miscellaneous item(s) from the drop-down. Please enter correct quantities and costs.
  - c. Add labor item(s) from the drop-down. Please enter correct quantities and costs.

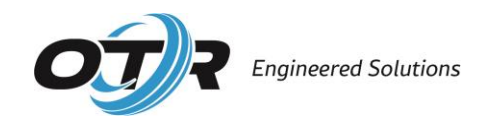

#### ENTER PARTS AND LABOR

| Status of Take-     | Off Parts:                |                |         | A       | ADD MISC ITEMS       | (ABILITY TO ADD MORE THAN  | ONE)    |
|---------------------|---------------------------|----------------|---------|---------|----------------------|----------------------------|---------|
| O Customer Reta     | ined 🔿 Core—Return to I   | Dealer () Warr | anty    | S       | earch for Misc Items | :                          |         |
| If Warranty Select  | ed, "Has OTR been contact | ed?"           |         |         | Select Misc Item     | ~                          |         |
| ⊖ Yes ⊖ No          |                           |                |         |         |                      |                            |         |
|                     |                           |                |         | 4       |                      | AS (ABILITY TO ADD MORE TH | AN ONE) |
| ADD OTR P           |                           | D ADD MORE TH  | AN ONE) | S       | earch for Labor Item | s:                         |         |
| Search for Part     | s:                        |                | ,       |         | Select Labor Item    | ~                          |         |
| Enter Stock Code of | or Description            |                |         |         |                      |                            |         |
|                     |                           |                |         |         |                      |                            |         |
| Stock Code          | Description               | Туре           | Detail  | Qty/Hrs | Price/Rate           | Price Extended             | Remove  |
| ADDITIONAL          | INFORMATION:              |                |         |         |                      |                            |         |
|                     |                           |                |         |         |                      |                            |         |
|                     |                           |                |         |         |                      |                            |         |
|                     |                           |                |         |         |                      |                            |         |

#### NEXT

- Review your Work Order you can go back and make any necessary corrections by selecting the back/add/edit button.
- 7. Upload Any Pictures or Documents The Service Provider must provide a document (electronic invoice/delivery receipt) for all service requests that contain a P.O. number, part number(s), quantities, and any service/labor items. Please note, if attached here in our portal, the document is displayed to the United Rentals recipient. To add with your service request either drag and drop into the submission box or select anywhere in the box to browse your files. Supported file types are listed, and space is limited. Please allow files to load before selecting the blue attach file(s) button.

If your documentation contains internal pricing and is not suitable for United to view, you may email to us instead at, <u>payotrus@otrwheel.com</u> & <u>portalsupport@otrwheel.com</u>.

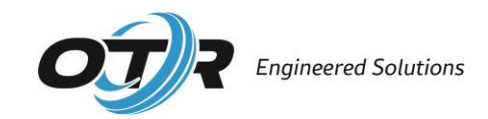

| PLOAD A                                | ANY PICTURES                              | S OR DOCUMENTS:                       | Total OTR Parts:                                        |
|----------------------------------------|-------------------------------------------|---------------------------------------|---------------------------------------------------------|
| he following                           | file extensions are                       | allowed:                              | Total Misc Parts:                                       |
| DOC                                    | CSV                                       | • ZIP • GIF                           | Total Labor:                                            |
| DOCX • TXT • JPG<br>• XLS • RTF • JPEG | Total Inv. Parts & Labor                  |                                       |                                                         |
| Please allov<br>upload up t            | w files to finish lo<br>to 1GB per reques | ading before attaching. You may<br>t. | y                                                       |
| File Up                                | pload (Maximum 15                         | Images)                               |                                                         |
|                                        |                                           |                                       |                                                         |
|                                        | E                                         | Browse Files                          |                                                         |
|                                        | Drag                                      | and drop files here                   |                                                         |
|                                        | Atta                                      | ach File(s) Max 15                    |                                                         |
| ADDITIO                                | NAL INFORM                                | ATION:                                |                                                         |
| BACK-ADD                               | ) / EDIT PARTS & LAE                      | BOR                                   | <ul> <li>Service request is ready to submit.</li> </ul> |
|                                        |                                           |                                       | SUBMIT SERVICE REQUEST                                  |

8. All Done? Check the box that states the service request is ready to be submitted. Please note, this will be the only opportunity to add photos/documentation of the service. After the box has been checked, the **submit service request** button will activate, please press it to submit.

| Thank You!         Vour submission has been received. |  |
|-------------------------------------------------------|--|
| ADDITIONAL INFORMATION:                               |  |
| BACK-ADD / EDIT PARTS & LABOR                         |  |

Service request is ready to submit.

When a service request is submitted:

- All billed items, including miscellaneous parts and labor, will appear as line items.
- A web number is assigned (OTRP#).
- Customer's PO# is referenced on the top right.

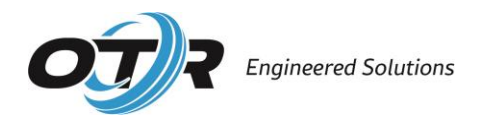

• The document will appear in OTR's B2B Portal for United Rentals to view.

| ORDERS | SUBMITTED                                                               | Requested Date<br>Reference<br>Request Type<br>Customer PO | <ul> <li>5/17/20</li> <li>OTRP</li> <li>Servic</li> <li>test test</li> </ul> | 024<br>-000511<br>ce Request<br>est 123 |
|--------|-------------------------------------------------------------------------|------------------------------------------------------------|------------------------------------------------------------------------------|-----------------------------------------|
| Item   |                                                                         | Quantity                                                   | Price                                                                        | Total                                   |
| 6      | 13.00-24 SOLIDBOSS R4/G2 10ON10.13 FLAT BLACK<br>Stock Code: PFG130024  | 1                                                          |                                                                              |                                         |
|        | <b>13.00-24 FF N/D 10H LG BEV. ASSY SWAP</b><br>Stock Code: SP513002405 | 2                                                          |                                                                              |                                         |
| 0      | ROAD SERVICE – DAY<br>Item Type: Labor<br>Detail: Danny                 | 1.5                                                        | \$100.00                                                                     | \$150.00                                |

United Rentals has seven calendar days to approve or reject submitted service orders before they are automatically approved by our system. Each pending service request will display a count down timer.

# How to Cancel a Pending Service Request

You can cancel a submitted service request as long as it is still in pending status (not approved or rejected status). Please note, canceled service requests cannot be resubmitted (like a rejected request).

1. Find the needed service request by searching for the OTRP# or location in the search field. You can also go to your pending tab.

|                                                | Create A Service Reque            |
|------------------------------------------------|-----------------------------------|
| Service Requests   Service Report              | ts                                |
| Search by Unit #, Stock Code, United Bratch #, | PO#                               |
| Pending Approved Rej                           | ected Canceled                    |
| Service Requests are auto approv               | ved 7 days after being placed.    |
| OTRP-00059                                     | 07/11/2                           |
| Pending                                        | Auto approves in: 5D 21H 32       |
| Cancel                                         | Description Qt                    |
|                                                |                                   |
|                                                | Service Requests   Service Report |

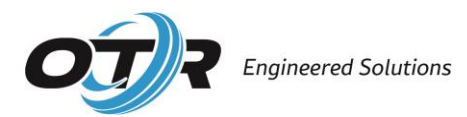

**2.** Select the **cancel** button and then confirm that you want to cancel. The service request will move to the canceled tab and will be labeled as canceled. The United Rentals location will see the cancelation status added to the service request in their portal.

| s (EC                                                   | Welcome (sign out) Acco                                                                                                    |
|---------------------------------------------------------|----------------------------------------------------------------------------------------------------|
| Information                                             | Create A Service Requests                                                                                                    |
| Customer Name:<br>Customer Number:<br>Name:             | Search by Unit #, Stock Code, United Branch #, PO# Pending Approved Rejected Canceled                                                                      |
| Email:<br>• Edit Your Account<br>• Change Your Password | OTRP-00059         07/11/2           Part Number         Description         Q           SPS1862554RH         18-625 FF R4 10H BeV. A         SPS1862554LH |
|                                                         | View All<br>Export List to Exc                                                                                                    |

## **Rejected Service Request Notifcation**

If a service request has been rejected, you (the service provider), will be notified via email from noreply@jotform.com. The email subject line will reference the OTR P Web ID. Please make sure to add this address to your approved sender list.

| Subject OTRP-000542 of Service Request - Rejected Service Request Email To     |
|--------------------------------------------------------------------------------|
| Copy Rejection Details The product quantity was incorrect. Change to QTY of 1. |
|                                                                                |

You will use this Web ID to search for the rejected service request in your portal. The reason for rejection should be included in the email. You will also find that the service request, in your portal, has been updated with the reason for rejection.

## How to Resubmit a Rejected Service Request

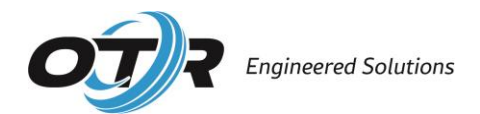

In the event that United Rentals has rejected your service request, you may modify and resubmit the same request.

1. Locate the needed service request in the rejected tab or by using the search bar.

| S (TO                                                            | Welcome (sign out) Accoun                                     |
|------------------------------------------------------------------|---------------------------------------------------------------|
|                                                                  | Create A Service Request                                      |
| Information                                                      | Service Requests   Service Reports                            |
| Customer Name:<br>Customer Number:                               |                                                               |
| Name:<br>Email:                                                  | Pending Approved Rejected Canceled                            |
| <ul><li>Edit Your Account</li><li>Change Your Password</li></ul> | Service Requests are auto approved 7 days after being placed. |
|                                                                  | View All (96)                                                 |

2. Select the hyperlinked OTRP# to access and view the order details. You should see the rejection reason listed on the top left. Select **edit service request** on the top right.

|   | Order                                            | ORDER SUBMITTED - OTRP-000542                                    |                                                        | •                                                                                                   | 5/13/2024                           |
|---|--------------------------------------------------|------------------------------------------------------------------|--------------------------------------------------------|----------------------------------------------------------------------------------------------------|-------------------------------------|
|   |                                                  |                                                                  | 4                                                      | Edit Service                                                                                        | e Request                           |
| < | ORDER S<br>Rejection reason:<br>The product quan | UBMITTED<br>tity was incorrect. Change to QTY of 1.              | Requested Da<br>Reference<br>Request Ty<br>Customer Po | ite         6/13/2           #         OTRP           pe         Servic           D#         test a | 024<br>-000542<br>:e Request<br>roo |
|   | Item                                             |                                                                  | Quantity                                               | Price                                                                                               | Total                               |
|   |                                                  | 14.00-24 FF N/D 10H LG BEV. ASSY SWAP<br>Stock Code: SPS14002405 | 2                                                      |                                                                                                    |                                     |
|   | 0                                                | VALVE STEM<br>Item Type: Misc Part                               | 2                                                      | \$15.00                                                                                             | \$30.00                             |
|   | 0                                                | ROAD SERVICE – DAY<br>Item Type: Labor                           | 1                                                      | \$125.00                                                                                            | \$125.00                            |
|   |                                                  |                                                                  |                                                        |                                                                                                    |                                     |

3. You will be returned to the beginning of the already submitted service request. Select next to move from section to section and update changes. You may also scroll down to the area where you need to make changes. All data previously submitted is saved except for any files that were attached, those will need to be reattached before resubmitting.

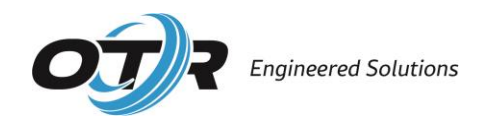

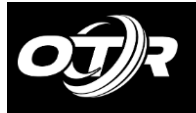

### SELECT A CUSTOMER

| OTR Acct #: | TEST             | Enter Customer: |
|-------------|------------------|-----------------|
| Name:       | TEST             |                 |
| Street:     | 195 CHATILLON RD | Next            |
| City:       | ROME             |                 |
| State:      | GA               |                 |
| Country:    | US               |                 |
| Phone:      | 706-235-9781     |                 |
|             |                  |                 |

4. Easily add, remove, or change quantities to product(s), item(s), and/or labor as needed. Press next to update changes to that section.

### ENTER PARTS AND LABOR

| Status of Take-Off Parts: <ul> <li>Customer Retained</li> <li>Core—Return to Dealer</li> <li>Warranty</li> </ul> If Warranty Selected, "Has OTR been contacted?" <ul> <li>Yes</li> <li>No</li> </ul> | ADD MISC ITEMS (ABILITY TO ADD MORE THAN ONE)<br>Search for Misc Items:<br>Select Misc Item |
|----------------------------------------------------------------------------------------------------|---------------------------------------------------------------------------------------------|
| ADD OTR PRODUCTS (ABILITY TO ADD MORE THAN ONE) Search for Parts: Enter Stock Code or Description                                                                                                    | ADD LABOR ITEMS (ABILITY TO ADD MORE THAN ONE) Search for Labor Items: Select Labor Item    |

| Stock Code            | Description                                       | Туре         | Detail | Qty/Hrs Price/Rate | Price<br>Extended | Remove |
|-----------------------|---------------------------------------------------|--------------|--------|--------------------|-------------------|--------|
| PSG130024GR844        | 13.00-24 SOLIDBOSS R4/G2 80N10.83 LRG<br>BEVEL RH | OTR<br>Part  |        | 2                  |                   | -      |
| Misc Part             |                                                   | Misc<br>Part | FF     | 1 15               | 15                | -      |
| Road Service –<br>Day |                                                   | Labor        | TED    | 2 75               | 150               | -      |

#### ADDITIONAL INFORMATION:

#### NEXT

5. **Upload Any Pictures or Documents-** Documents are not saved after a rejection and will need to be reattached.

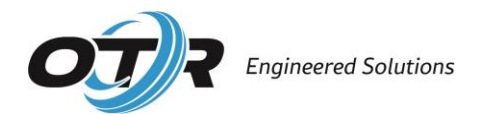

6. Again, check the box to activate the **submit service request** button. Select **submit service request** when ready.

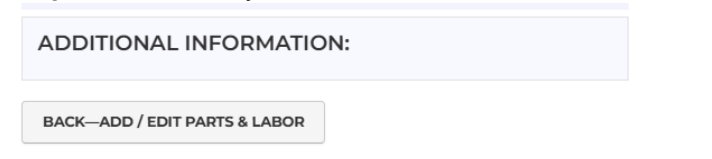

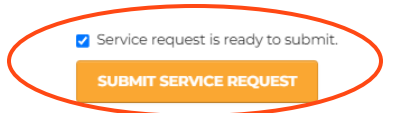

Return to your account page to see service request statuses. You can review service requests in each status category and can export each category to excel.

| Service Requests   Service Reports                            |   |
|---------------------------------------------------------------|---|
| Search by Unit #, Stock Code, United Branch #, PO#            | ٩ |
| Pending Approved Rejected Canceled                            |   |
| Service Requests are auto approved 7 days after being placed. |   |
|                                                               |   |
|                                                               |   |
|                                                               |   |

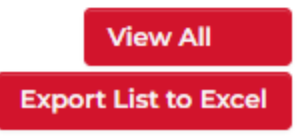